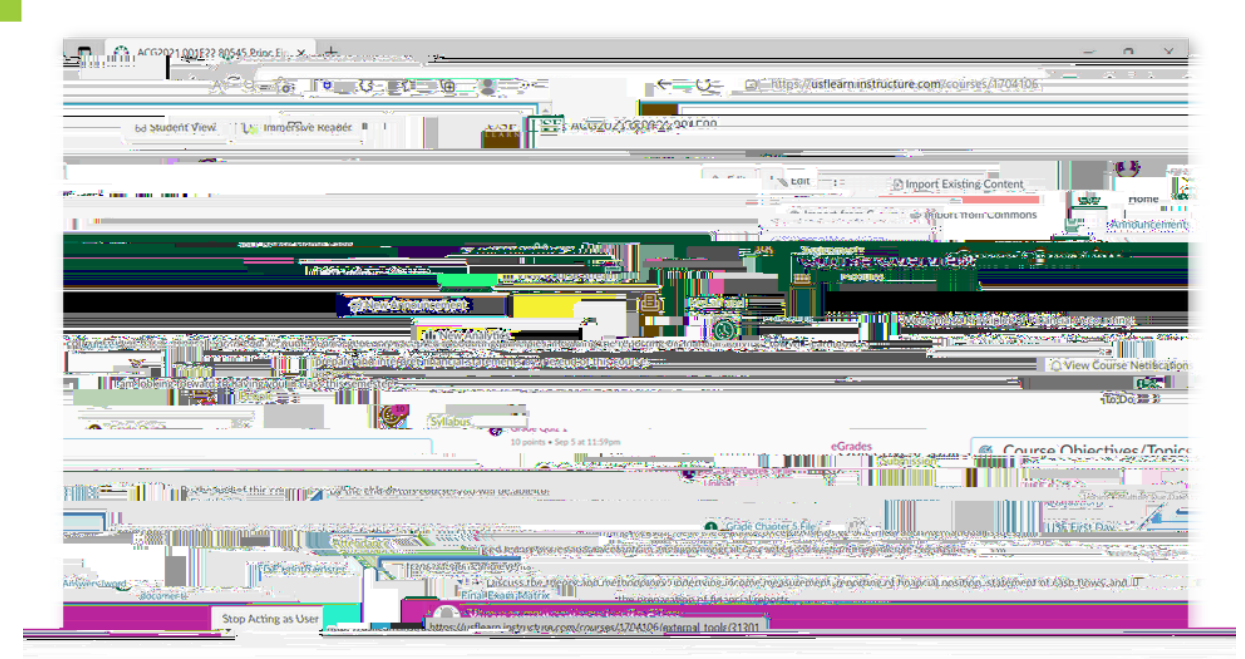

▲ ▲

2

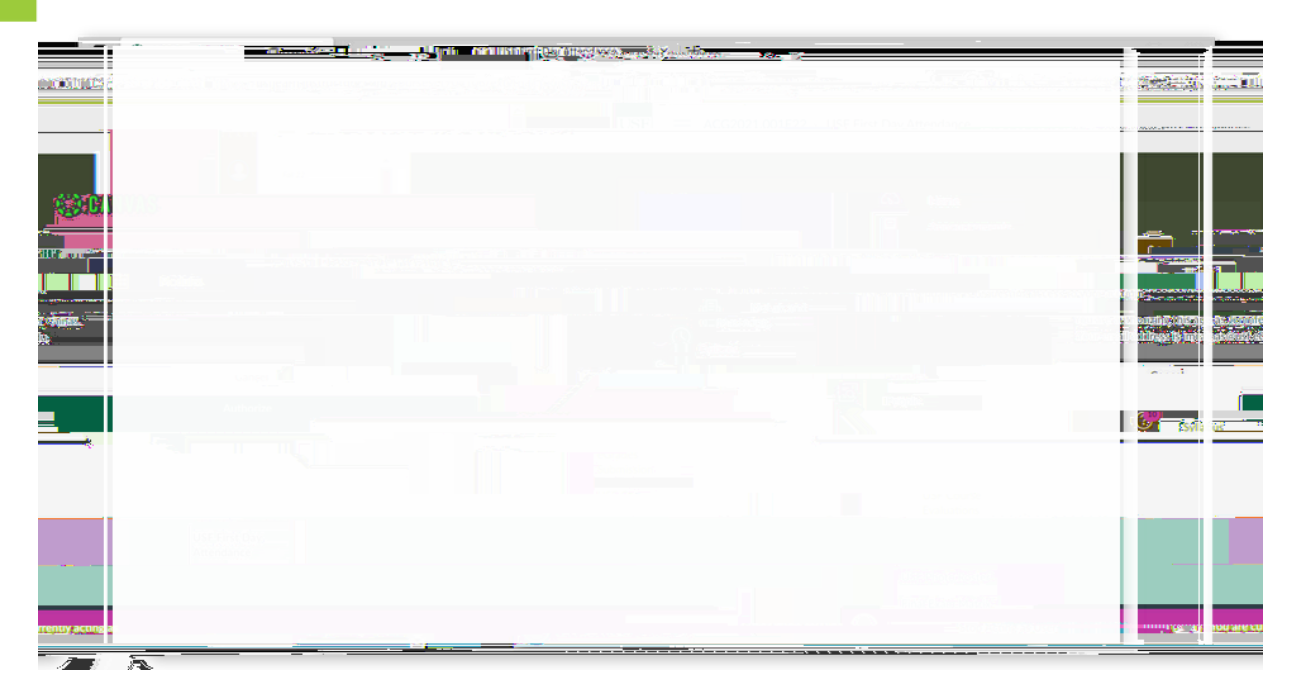

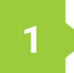

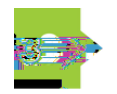

•

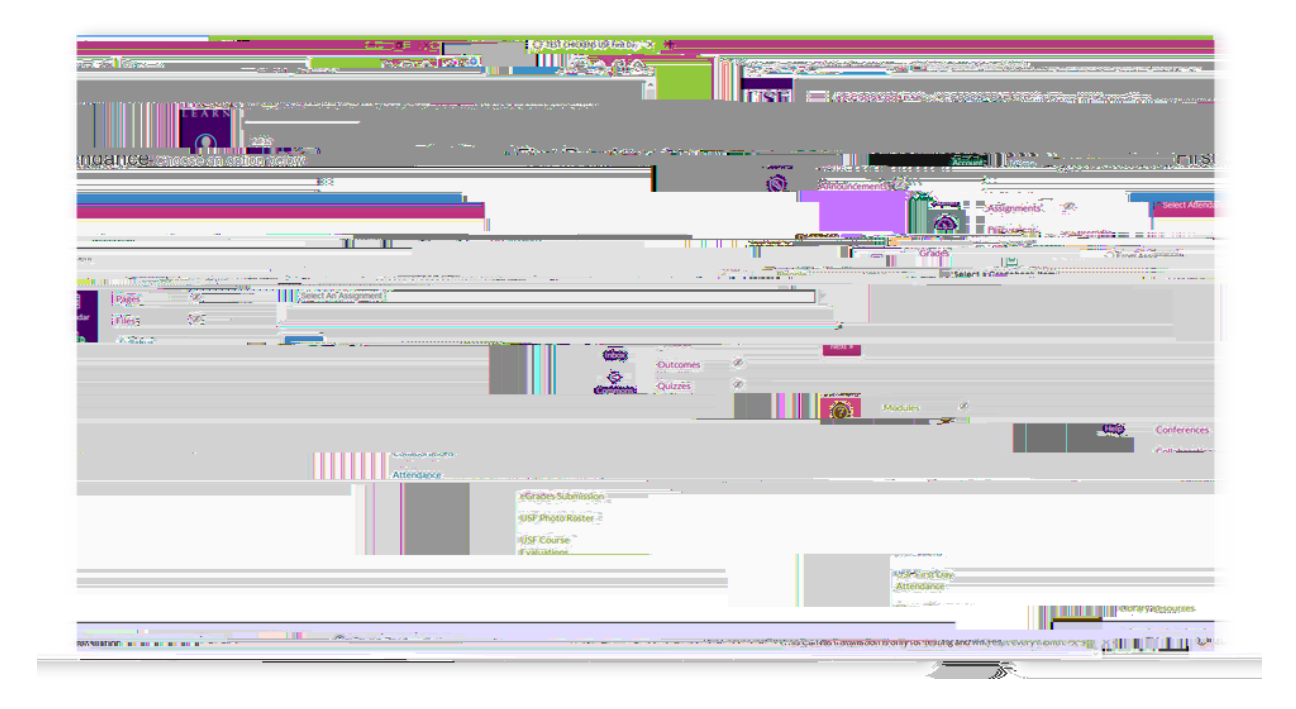

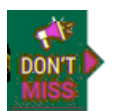

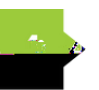

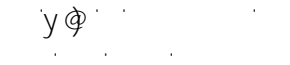

Support and the second second